What is BRF+ / Overview of BRF+.....1

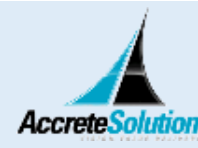

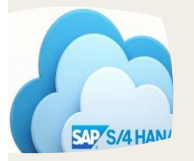

Output Management using BRF+ in S/4 HANA......2

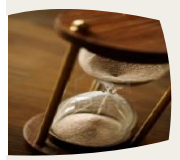

 Limitation of BRF+/ Conversion from NAST Output to BRF+......7

#### GUIDE TO CONFIGURE CUSTOM SD OUTPUT TYPES IN S/4 HANA USING BRF+

BRF+ is part of SAP provided decision service management tool (DSM) and it is not new in SAP. But doing output management via BRF+ is new in S/4 HANA system. Before knowing how output determination and management is done in S/4 HANA system using BRF+, we must know what is BRF+ and how it works.

#### What is BRF+

BRF+ is comprehensive application programming interface (API) and user interface for defining and processing business rule. It allows us to model rules in an intuitive way and to reuse these rules in different applications.

#### Overview of BRF+

- BRF+ function provides an interface between a business rule modelled with BRFplus and an application using that rule. The BRF+ function serves as a container for the entire business logic of a rule.
- Rules are implemented as expressions which are assigned to a function. The rule input is known as context and the rule output is called result.
- Context and result consist of data object which is called decision table, structure, decision tree.
- BRFplus supports features such as simulation, trace, transport, XML export and import.

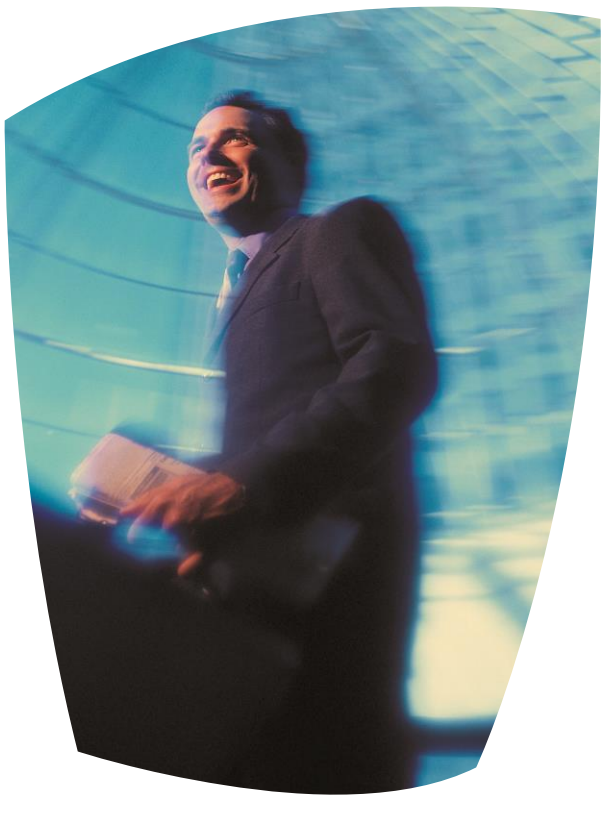

• In order to use BRF+ with your SAP ECC system, your system must be on SAP NetWeaver 7.02 SP6 or above.

# Output Management using BRF+ in S/4 HANA

The new output management process allows for extensibility and has modification free configuration.

Output management based on NAST is not available for new documents in SD Billing from S/4HANA 1511 and is extended to sales order management from S/4 HANA 1602. Similarly, output management using BRF+ is mandatory for Purchase order from S/4 HANA 1511. Documents that are migrated from legacy system that are based on NACE, can also be processed using BRF+.

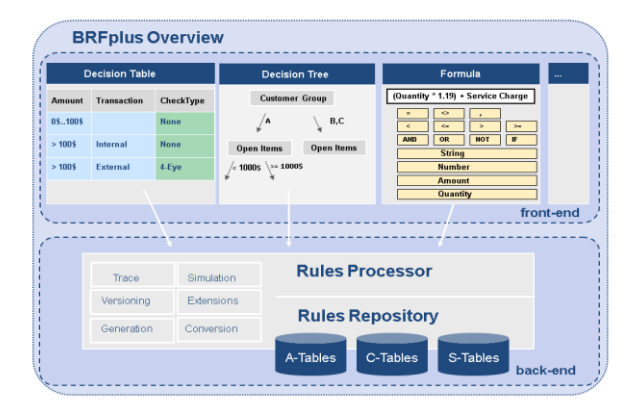

#### Output type configuration using BRF+

Here we will learn how to configure new output type 'ZSO' for sales document using new output management process BRF+ in SAP S/4 HANA system.

| Channels                          | Printer, Email, XML, IDOC                                                                                  |
|-----------------------------------|----------------------------------------------------------------------------------------------------|
| Supported Technology              | Fiori, SAP UI5, SAP GUI                                                                                    |
| Supported Forms                   | Adobe Forms, Smart Forms, SAP Script                                                                       |
| Master form template              | This defines universally valid layout and features reusable parts of a Form like header, logo, footer.     |
| Determination of form<br>template | Form template determined with preconfigured parameters such as company, sender country, channel, language. |
| Output determination              | All output parameters can automatically determine via configuration.                                       |
| Dispatched time                   | Immediately or scheduled                                                                                   |
| Application log                   | System created log per output request instance that can be viewed by SLG1.                                 |

Below table is list of option available in BRF+ for output management in S/4 HANA system:

#### Import XML output determination application in BRF+

I. Download XML Files to local drive from SAP note 2248229

| ^                            | Data and the st  |              | P1     |
|------------------------------|------------------|--------------|--------|
| ame                          | Date modified    | Type         | Size   |
| OPD_EF_PURCHASE_CONTRACT     | 22-02-2018 12:22 | XML Document | 326 KB |
| OPD_EF_PURCHASE_ORDER        | 22-02-2018 12:22 | XML Document | 352 KB |
| OPD_EF_REQUEST_FOR_QUOTATION | 22-02-2018 12:22 | XML Document | 312 KB |
| OPD_EXCISE_INVOICE           | 22-02-2018 12:22 | XML Document | 350 KB |
| OPD_FFO_PAYMENT_ADVICE       | 22-02-2018 12:22 | XML Document | 240 KB |
| OPD_FFO_PAYMENT_CHECK        | 22-02-2018 12:22 | XML Document | 240 KB |
| OPD_FI_ACCDOC_ITEM           | 22-02-2018 12:22 | XML Document | 283 KB |
| OPD_MM_GOODS_MOVEMENT        | 22-02-2018 12:22 | XML Document | 217 KB |
| OPD_MM_INVENTORY_MANAGEMENT  | 22-02-2018 12:22 | XML Document | 185 KB |
| OPD_SCHEDULING_AGREEMENT     | 22-02-2018 12:22 | XML Document | 128 KB |
| OPD_SUPPLIER_INVOICE         | 22-02-2018 12:22 | XML Document | 178 KB |
| OPD_V1_SALES_DOCUMENT        | 22-02-2018 12:22 | XML Document | 475 KB |
| OPD_V3_BILLING_DOCUMENT.XML  | 22-02-2018 12:22 | XML Document | 322 KB |

Find file for different document type like Purchase order, Invoice, sales document. We can import all files or can choose as per requirement. XML file for sales document will be imported in our example.

II. Run Transaction code BRF+ or BRFPLUS in SAP GUI. Following screen would appear with BRF+ workbench in the web browser.

| <b>Business Rule Framework</b> | plus |
|--------------------------------|------|
| Workbench _ Tools _            |      |
| Repository Catalog             |      |
| Show: My Applications v Search |      |
| Create Application             |      |
| My Applications                | Sta  |
| , matp_bot_bules_MD            | •    |

- III. Click on button personalize and change user mode to EXPERT and save it.
- IV. Click on tools and select option XML IMPORT.
- V. Following screen would appear. Choose file for SD output type.

| usiness Rule Framework            | plus - XML Import                     |
|-----------------------------------|---------------------------------------|
| Back to Workbench Upload XML File |                                       |
| File and Transport Request        |                                       |
| XML File:                         | Choose File OPD_V1_SALES_DOCUMENT.xml |
| Highest XML Version:              | 1.13                                  |
| Customizing Request:              | S4HK900178                            |
| Workbench Request:                |                                       |
| Import Type                       |                                       |
|                                   | Standard                              |
|                                   | ◯ Repair                              |
|                                   | O Local Copy                          |
| Mode                              |                                       |
|                                   | Test Run                              |

Click on upload XML File. Uploaded file can be viewed in repository tab.

#### Configuration of BRF+ in SAP GUI

I. Go to SRPO->IMG->cross application component->output control-> define output type. Create one new entry.

| ≫ 등 \$ B                                        | New Entries: Details of Added Entries |                  |                  |  |  |  |
|-------------------------------------------------|---------------------------------------|------------------|------------------|--|--|--|
|                                                 | 🦻 🖶 🖏 🕒                               |                  |                  |  |  |  |
| Appl. Object Type SALES_DOCUMENT Sales Document | Appl. Object Type                     | SALES_DOCUMENT   | Sales Document   |  |  |  |
| Output Type 250 Z Sales Document                | Output Type                           | ZSO              | Z Sales Document |  |  |  |
|                                                 | utput Type                            |                  |                  |  |  |  |
| Output Type                                     | Callback Class                        | CL SD SLS OUTPUT |                  |  |  |  |

Save this.

II. Now assign output channel to new output type.

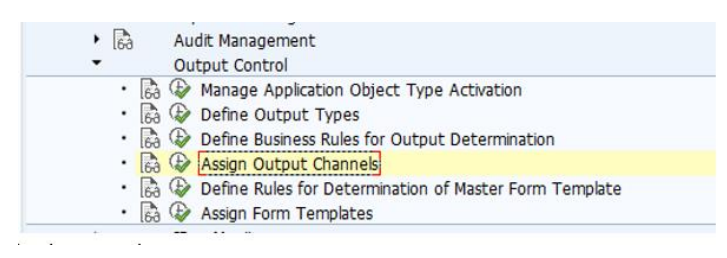

| New Entries:     | New Entries: Overview of Added Entries |         |          |  |  |  |
|------------------|----------------------------------------|---------|----------|--|--|--|
| 🦻 🖶 🖪 🖗          |                                        |         |          |  |  |  |
| Channel          |                                        |         |          |  |  |  |
| Application Obje | Output Type                            | Channel |          |  |  |  |
| SALES_DOCUMENT   | ZSO                                    | PRINT   | ·        |  |  |  |
| <b>M</b>         | J                                      | a       | <b>•</b> |  |  |  |
| <b>Y</b>         |                                        | R       |          |  |  |  |
| <b>Y</b>         |                                        | ⊡       |          |  |  |  |
| -,               |                                        |         |          |  |  |  |

Save this. Choose Print channel to generate spool request. There are other options like Email, IDOC.

III. Now define determination of master form template.

| • <b>6</b> 3         | Express Planning<br>Audit Management<br>Output Control                                                                                                    |
|----------------------|----------------------------------------------------------------------------------------------------|
| • 89<br>• 89<br>• 89 | <ul> <li>Wanage Application Object Type Activation</li> <li>Define Output Types</li> <li>Define Business Rules for Output Determination</li> <li>Assign Output Channels</li> </ul> |
| • <mark>6</mark> 3   | Define Rules for Determination of Master Form Template     Assign Form Templates                                                                                                   |
| •                    | IDoc Monitor                                                                                                    |

Create new entry.

| New Entries: L          | etails of Added Entries          |  |
|-------------------------|----------------------------------|--|
| 🧇 🖶 💫 🕞                 |                                  |  |
| Rule ID                 | ZNS4_0001                        |  |
| Define Rules for Deterr | vipation of Master Form Template |  |
| Number                  |                                  |  |
| THOM SO .               |                                  |  |
| Organization Type       | COMPANY                          |  |
| Organization ID         | 1010                             |  |
| Org. Unit Type          |                                  |  |
| Org. Unit ID            |                                  |  |
|                         |                                  |  |
| Channel                 | PRINT                            |  |
| Sender Country          |                                  |  |
| Sender councy           |                                  |  |
| Form Template           |                                  |  |
|                         |                                  |  |
|                         |                                  |  |
| Master Form Template    | SOMU_FORM_MASTER_A4              |  |
|                         |                                  |  |
| Content for Master For  | n Template                       |  |

Here user can define footer, logo.

IV. Now assign form template.

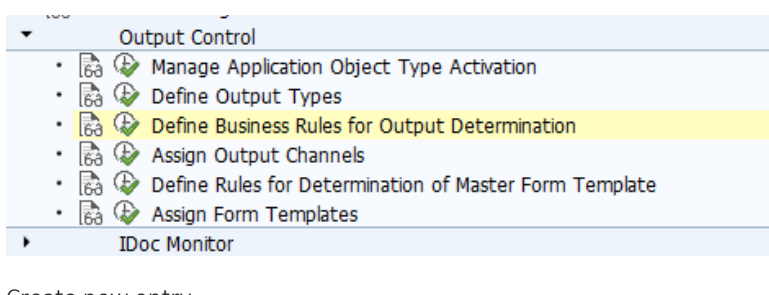

Create new entry.

| New Entries: Overview of Added Entries |             |                 |                      |         |   |  |
|----------------------------------------|-------------|-----------------|----------------------|---------|---|--|
| 🦻 🖥 🖪                                  | . 🗈         |                 |                      |         |   |  |
| Form Tem                               | plate       |                 |                      |         |   |  |
| Applic                                 | Output Type | Form Type       | Form Template ID     | Program |   |  |
| SALES_DO                               | D٥.         | pdf-Based Pr… 🔻 | SD_SLS_ORDER_CONFIRM |         | - |  |
|                                        | R           | r .             |                      |         | - |  |
| ⊡                                      | R           | r -             | R                    |         |   |  |
| ĭ.                                     | R           | r -             |                      |         |   |  |
|                                        | R           | r -             |                      |         |   |  |

Save this.

| • | Ou    | tput Control                                           |
|---|-------|--------------------------------------------------------|
|   | • 🗟 🚱 | Manage Application Object Type Activation              |
|   | • 🗟 🚱 | Define Output Types                                    |
|   | • 🗟 🐼 | Define Business Rules for Output Determination         |
|   | • 🗟 🚱 | Assign Output Channels                                 |
|   | • 🗟 🚱 | Define Rules for Determination of Master Form Template |
|   | • 🗟 🚱 | Assign Form Templates                                  |
| × | IDo   | oc Monitor                                             |

It will open new window in the web browser. Different parameters for output type like receiver, channel, printer detail, print parameters, sender/receiver email address, form templates can be defined as shown below.

|                         |                             | Output Parameter    | Determination                    |
|-------------------------|-----------------------------|---------------------|----------------------------------|
|                         |                             |                     |                                  |
| Select Business Rules   |                             |                     |                                  |
| Show Rules for:         | Sales Document $\checkmark$ | Determination Step: | <b>∼</b>                         |
|                         |                             |                     | Output Type<br>Receiver          |
| 1aintain Business Rules |                             |                     | Channel<br>Printer Settings      |
|                         |                             |                     | Email Settings                   |
|                         |                             |                     | Email Recipient<br>Form Template |
|                         |                             |                     | Output Relevance                 |

VI. Select output type and click on EDIT button. Create new entry for new output type ZSO and activate it.

| Find: | Next Prev | ious          |                                  |                    | Table S       |
|-------|-----------|---------------|----------------------------------|--------------------|---------------|
|       |           | Document Cat. | Sales doc. type                  | Output Type        | Dispatch time |
|       | 1         | +C            | SV exclude #SO01 ; =CCIS ; =CCRE | ORDER_CONFIRMATION | 1             |
|       | 2         | =C            | =BV                              | CASH_SALE          | 1             |
|       | 3         | =A            |                                  | SALES_INQUIRY      | 1             |
|       | 4         | =8            |                                  | SALES_QUOTATION    | 1             |
|       | 5         | =G            |                                  | SALES_CONTRACT     | 1             |
|       | 6         | =l            |                                  | ORDER_WO_CHARGE    | 1             |
|       | 7         | =H            | CCRE                             | CUSTOMER_RETURN    | 1             |
|       | 8         | =C            |                                  | ZSO                | 1             |
|       |           |               |                                  |                    |               |

VII. Select receiver. Create new entry for ZSO.

| Find | 8 Next Previous |                     |      |                     |
|------|-----------------|---------------------|------|---------------------|
| ۳b   | #               | Output Type         | Role | Exclusive Indicator |
|      | 1               | =ORDER_CONFIRMATION | AG   | ÷                   |
|      | 2               | =CASH_SALE          | RE   |                     |
|      | 3               | =SALES_INQUIRY      | AG   | ÷                   |
|      | 4               | =SALES_QUOTATION    | AG   | +                   |
|      | 5               | =SALES_CONTRACT     | AG   |                     |
|      | 6               | =ORDER_WO_CHARGE    | AG   |                     |
|      | 7               | =CUSTOMER_RETURN    | AG   | ÷                   |
|      | 8               | =ZSO                | AG   |                     |
|      |                 |                     |      |                     |

VIII. Select channel. Create new entry for ZSO.

| 1 | Next Previ | ous                 |      |           |         |
|---|------------|---------------------|------|-----------|---------|
| # |            | Output Type         | Role | Recipient | Channel |
|   | 1          | =ORDER_CONFIRMATION |      |           | PRINT   |
|   | 2          | =CASH_SALE          |      |           | PRINT   |
|   | 3          | =SALES_INQUIRY      |      |           | PRINT   |
|   | 4          | =SALES_QUOTATION    |      |           | PRINT   |
|   | 5          | =SALES_CONTRACT     |      |           | PRINT   |
|   | 6          | =ORDER_WO_CHARGE    |      |           | PRINT   |
|   | 7          | =CUSTOMER_RETURN    |      |           | PRINT   |
|   | 8          | =ZSO                |      |           | PRINT   |
|   |            |                     |      |           |         |

IX. Select printer settings. Create new entry for ZSO.

| Output Type        | Role | Recipient | Print Queue | Number of Copies |
|--------------------|------|-----------|-------------|------------------|
| =ORDER_WO_CHARGE ③ | 🖂    | 📀         | LP01 😔      | 1 😔              |
| =CUSTOMER_RETURN ③ | 🖂    | Θ         | LP01 😔      | 1 😔              |
| =ZSO ⊙             | 📀    | ©         | LP01 😔      | 1 ⊙              |

#### X. Select form template. Create new entry for ZSO.

| Tab | Table Contents |                    |                |                   |                                                            |  |  |  |  |  |
|-----|----------------|--------------------|----------------|-------------------|------------------------------------------------------------|--|--|--|--|--|
| E   | 5 🖪 🖉   🗈      | 🛅 🔒 🖡 Find:        | Next           | Previous          |                                                            |  |  |  |  |  |
| °.  | Channel        | Recipient Language | Sender Country | Recipient Country | Form Template                                              |  |  |  |  |  |
|     | 🛛              | 🛇                  | 🛇              | 😔                 | SD_SLS_ORDER_CONFIRM (>>>>>>>>>>>>>>>>>>>>>>>>>>>>>>>>>>>> |  |  |  |  |  |
|     | 😔              | 😔                  | 😔              | 😔                 | SD_SLS_CASH_SALE $\odot$                                   |  |  |  |  |  |
|     | 😔              | 🛇                  | 🛇              | 🖂                 | SD_SLS_INQUIRY ()                                          |  |  |  |  |  |
|     | 😔              | 😔                  | 😔              | 😔                 | SD_SLS_QUOTATION ⊙                                         |  |  |  |  |  |
|     | 😔              | 🛇                  | 🛇              | 🖂                 | SD_SLS_CONTRACT (>)                                        |  |  |  |  |  |
|     | 😔              | 😔                  | 😔              | 😔                 | SD_SLS_ORDER_WO_CHARGE $\odot$                             |  |  |  |  |  |
|     | 😔              | 🛇                  | 🛇              | 🖂                 | SD_SLS_CUSTOMER_RETURN ()                                  |  |  |  |  |  |
|     | 😔              | 😔                  | 😔              | 😔                 | SD_SLS_ORDER_CONFIRM (>>>>>>>>>>>>>>>>>>>>>>>>>>>>>>>>>>>> |  |  |  |  |  |
|     |                |                    |                |                   |                                                            |  |  |  |  |  |
|     |                |                    |                |                   |                                                            |  |  |  |  |  |

XI. Select output relevance. Create new entry ZSO.

|   | 66/064               | Find: Next     | Previous    |                         |                    |  |  |  |  |
|---|----------------------|----------------|-------------|-------------------------|--------------------|--|--|--|--|
| ę | Output Type          | Confirm status | Header Data | OverallCredStat         | Delivery block     |  |  |  |  |
|   | =ORDER_WO_CHARGE     | =C;=**⊙        | ■C ⊙        | contains not any 'BC' ⊙ | is initial $\odot$ |  |  |  |  |
|   | =CUSTOMER_RETURN (>) | 😔              | =C ⊙        | contains not any 'BC' 📀 | is initial $\odot$ |  |  |  |  |
|   | =ZSO 💬               | =C ⊙           | 🖂           | 🖸                       |                    |  |  |  |  |

BRF+ configuration is now complete. We can check our new output type

#### Testing of ZSO Output

Execute Transaction code VA01 to create a sales order. Display the sales order using Transaction code VA03. 2 output types can be seen in the Sales order. One is SAP standard and other is custom output type.

| Display Sales Document: Output |                                        |                |   |                    |    |          |         |      |      |                      |  |
|--------------------------------|----------------------------------------|----------------|---|--------------------|----|----------|---------|------|------|----------------------|--|
|                                |                                        |                |   |                    |    |          |         |      |      |                      |  |
| D                              | Document 000000237 ( Issue Output To ) |                |   |                    |    |          |         |      |      |                      |  |
|                                | Output                                 |                |   |                    |    |          |         |      |      |                      |  |
|                                | ID                                     | Status         | D | Output Type        | R  | Receiver | Channel | Coun | Lang | Form Template        |  |
|                                | 1                                      | Completed      | 1 | ORDER_CONFIRMATION | AG | 10100011 | PRINT   | DE   | DE   | SD_SLS_ORDER_CONFIRM |  |
|                                | 2                                      | In Preparation | 1 | ZSO                | AG | 10100011 | PRINT   | US   | a    | SD_SLS_ORDER_CONFIRM |  |
|                                |                                        |                |   |                    |    |          |         |      |      |                      |  |
|                                |                                        |                |   |                    |    |          |         |      |      |                      |  |
|                                |                                        |                |   |                    |    |          |         |      |      |                      |  |

Select 2<sup>nd</sup> row and click on display detail button and define output device.

| Display Sales Document: Output |                      |                                        |  |  |  |  |  |  |
|--------------------------------|----------------------|----------------------------------------|--|--|--|--|--|--|
|                                |                      |                                        |  |  |  |  |  |  |
| Output Type                    | ZSO                  | Z Sales Document                       |  |  |  |  |  |  |
| Sender                         | 1710                 | Dom, Sales Org US (Sales Organization) |  |  |  |  |  |  |
| Sender Country                 | US                   | USA                                    |  |  |  |  |  |  |
| Role                           | AG                   |                                        |  |  |  |  |  |  |
| Recipient                      | USCU_S08             | Velocity Cycles                        |  |  |  |  |  |  |
| Form Template                  | SD SLS ORDER CONFIRM | Sales Order Confirmation PDF Output    |  |  |  |  |  |  |
| Form Country                   | US                   | USA                                    |  |  |  |  |  |  |
| Form Language                  | EN                   | English                                |  |  |  |  |  |  |
| Channel                        | PRINT                | Printout                               |  |  |  |  |  |  |
| Status                         | 1                    | In Preparation                         |  |  |  |  |  |  |
| Changed On                     | 03/06/2018 03:35:06  |                                        |  |  |  |  |  |  |
|                                |                      |                                        |  |  |  |  |  |  |
| Channel Details: Print         |                      |                                        |  |  |  |  |  |  |
| Number of Copies               |                      |                                        |  |  |  |  |  |  |
| Print Queue                    | LP01                 |                                        |  |  |  |  |  |  |
|                                |                      |                                        |  |  |  |  |  |  |

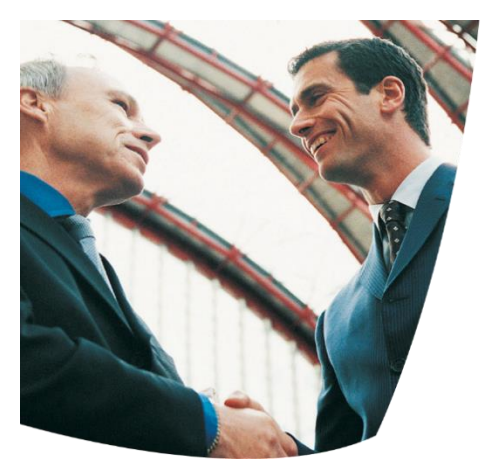

## Limitation of BRF+

There is some limitation using BRF+:

IDocs

• Idocs are not fully supported by the new output management. Their use is restricted to business applications that previously used NAST.

Is NAST no more in S/4 HANA

'The new output management is going to be the successor of all other output management frameworks (SD Output Control, FI Correspondence, FI-CA Print Workbench, CRM Post-Processing). However, all other frameworks are still available and can be used. It is not mandatory to use the new output management. Via using SAP note or implementing enhancement point user can disable/enable other supported

As per Note 2228611 – output management in SAP S/4 HANA.

- Only output types which can be mapped 1:1 to the NAST-KSCHL can use IDoc.
- Only business partner-based communication is supported, but no communication to logical systems
- No ALE support

### Conversion from NAST Output to BRF+

Considering the conversion of an existing SAP ECC system to SAP S/4HANA, there cannot be one generic approach to cover the conversion of all Output Management frameworks.

Therefore, the recommendation is not to carry out a conversion, but to establish a coexistence of old and new output management.

For all enquiries please contact at : corpinfo@accretesol.com , Tel : +1(877)-849-5838 Visit us at : <u>Accrete Solutions</u>

USA Head Office 3350 Scott Blvd, Bldg 34 Santa Clara, CA 95054 South Africa 609 Lanseria Corporate Estate, Falcon Lane, Lanseria, Gauteng

Chile Galvarino Gallardo 1638, Providencia, Santiago India Development Centre 102A, HARTRON, Electronics City, Gurgaon

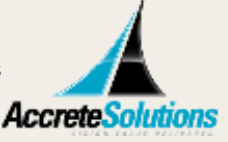

Copyright © Accrete Solutions 2018. All rights reserved.